| 中興大學全校授權軟體程序書   |           |          |  |  |  |  |
|-----------------|-----------|----------|--|--|--|--|
| 版次: <b>v1.0</b> | 軟體名稱:微軟授權 | 計資中心版權所有 |  |  |  |  |

1. 登入學校軟體服務

| Ter 2. J                                       |              |         | 學生                            | 未來學生                                               | 校友                        | NOTE:                        | 1 家長訪客                                  |
|------------------------------------------------|--------------|---------|-------------------------------|----------------------------------------------------|---------------------------|------------------------------|-----------------------------------------|
| 首页                                             | 認識與大         | 學術單位    | 行政單位                          | 招生入學                                               |                           | 進修推廣                         | 法规作業流程                                  |
| (人口)<br>(新任                                    | 20           | Forum 0 | on Glob<br>Rur                | al Ecol<br>al-Upli                                 | ogy,<br>ft P              | Agrie<br>rogra               | culture a<br>ms (GEA                    |
| STE                                            | :P-2- 輪      | 八帳號及    | る密碼                           |                                                    |                           |                              |                                         |
| 系统登入                                           |              |         | 說明<br>- 使用型                   | 像<br>1996日第二节)系统                                   | 558 <del>76</del> 178 /   | 北京教育書の                       | WINDSHIT .                              |
| 使用。                                            | 者 1D:<br>均百处 |         | 起: 3<br>由原利                   | (1) 他所單一個人和協<br>(他使用者)如較外人士<br>(統領站進入使用。           | 、校友、音                     | 系统自建铸装等                      | 無法使用單一簽入系统進                             |
| N.                                             | 224)<br>22.  | SIZEM   | 二 轄礎2<br>(一)使<br>(二)預<br>(開註3 | 97歳2空時<br>用者IO:(1)教職番請<br>設密時:身分道末四日<br>記者な聖入系統後・失 | 使用7碼教育<br>教加生日末百<br>行當里密碼 | 8首编建登入。(2<br>3月。<br>以先生的權利或) | )學生請使用 16時的學發<br>資料便及 <mark>編集</mark> ) |
| -                                              |              |         |                               |                                                    |                           |                              |                                         |
|                                                | 3- 里片:躍* F   | 雲端軟體    | <b>詛服務</b> /                  | *Soft                                              | AT                        | <b>M:_</b>                   | -                                       |
| TEP :                                          | AND LACE     |         | -Sec 40                       | E13 11: 1                                          | 1. 439-55                 | THE REAL PROPERTY.           |                                         |
| <b>TEP</b><br>我的最爱                             | t            |         |                               | <u>松告</u>                                          | 设定我                       | 的酸奎                          |                                         |
| <b>TEP</b> :<br>我的最重<br>各系統入                   |              |         |                               | <u>松告</u>                                          | 設定我                       | 的酸粪                          |                                         |
| <b>TEP</b> :<br>我的最爱<br>各系統入<br>⇒ 館減 3<br>⇒ 室端 |              |         |                               | ₩#<br>系統公                                          | 設定我                       | 言及相                          | 目關資                                     |

## 2. 下載授權認證檔

| 2中興大學<br>Chung Haing University | Cloud Software Service                                           |                                                                  | <b>首百一下截用戶端收錄。 新毛卜除, 後</b> 若                                                                   | 教祭、教祭文件、常見問題、授権政治                                                |
|---------------------------------|------------------------------------------------------------------|------------------------------------------------------------------|------------------------------------------------------------------------------------------------|------------------------------------------------------------------|
| PDF                             | Acrobat Professional<br>11 中文版 for<br>Windows                    | Acrobat Professional<br>10 中文版 for OS X                          | 行易嘸蝦米輸人法 7<br>for Windows 中文版                                                                  | 華康金蝶字型                                                           |
| •                               | Dr.eye Ultimate 9 中<br>文版 for Windows                            | 網際智慧自然輸入法<br>10 中文版 for OS X                                     | 網際智慧自然輸入法 8<br>for Windows 中文版                                                                 | Microsoft Office 2016<br>Professional Plus 32<br>位元版 for Windows |
| Ø                               | Microsoft Office 2016<br>Professional Plus 64<br>位元版 for Windows | Microsoft Office 2010<br>Professional Plus 32<br>位元版 for Windows | Microsoft Office 2010<br>Professional Plus 64 位元<br>版 for Windows<br>安裝光碟:中文版 English 授權認證權 認證 | Microsoft Office 2013<br>Professional Plus 32<br>位元版 for Windows |
| 1                               | Microsoft Office 2013<br>Professional Plus 64<br>位元版 for Windows | Microsoft Office 2016<br>for OS X                                | 稽读用說明.                                                                                         |                                                                  |

|                 | 中興大學全校授權軟體程序書 |          |
|-----------------|---------------|----------|
| 版次: <b>v1.0</b> | 軟體名稱:微軟授權     | 計資中心版權所有 |

## 3. 對授權壓縮檔按右鍵解壓縮

| 名稱       | CHR1          |                            | 修改日期           |      | 類型           | 大小 |      |
|----------|---------------|----------------------------|----------------|------|--------------|----|------|
| 🚺 windov | vindows 7.zip |                            | 2016/4/29 下午 0 |      | 壓縮的 (zipped) |    | 1 KB |
|          |               | 開啟(O)                      |                |      |              |    |      |
|          |               | Add to HFS                 |                | I    |              |    |      |
|          |               | 在新視窗開啟(E)                  |                | L    |              |    |      |
|          |               | 解壓縮全部(T)                   |                | 1    |              |    |      |
|          | ۲             | 使用 ESET Endpoint Antivirus | 掃描             | 1    |              |    |      |
|          |               | 進階選項                       | +              | I    |              |    |      |
|          |               | 7-Zip                      | ۰.             | 1    |              |    |      |
|          |               | 開啟檔案(H)                    |                | I    |              |    |      |
|          |               | 共用對象(H)                    | +              | I 1  |              |    |      |
|          |               | 還原酱版(V)                    |                | I    |              |    |      |
|          |               | 傳送到(N)                     | •              |      |              |    |      |
|          |               | 剪下(T)                      |                | I    |              |    |      |
|          |               | 複製(C)                      |                | I    |              |    |      |
|          |               | 建立捷徑(S)                    |                |      |              |    |      |
|          |               | 刪除(D)                      |                | L    |              |    |      |
| 修改       |               | 重新命名(M)                    |                | )下午( | 05:14        |    |      |
| 資料夾 :    | _             | 內容(R)                      |                |      |              |    |      |

## 4. 對解壓縮出來之認證檔·點擊右鍵選擇 "以系統管理員身分執行"

| 共用對象 ▼ | 新增資料或          |    | 開啟(O)                             |   | <b>□</b> • <b>□ @</b> |
|--------|----------------|----|-----------------------------------|---|-----------------------|
|        | 視訊 媒體          |    | 編輯(E)                             |   | 바피소구 경제구              |
|        | 新増資料夾          |    | 列印(P)                             |   | 排列方式: 資料夾 ▼           |
|        |                | ۲  | 以系統管理員身分執行(A)                     |   |                       |
|        | 12.            |    | 疑難排解相容性(Y)                        |   |                       |
|        | 30.5           |    | 7-Zip                             | • |                       |
|        | Sim            | 12 | 轉換為 Adobe PDF(B)                  |   |                       |
|        |                | 2  | 轉換為 Adobe PDF 並由電子郵件發出(E)         |   |                       |
|        | Office2010_bar | ۲  | Scan with ESET Endpoint Antivirus |   |                       |
| l      | 561            |    | Advanced options                  | • |                       |
|        |                |    | 共用對象(H)                           | + |                       |
|        |                |    | 加到壓縮檔(A)                          |   |                       |
|        |                |    | 加到 "Office2010_bat.rar"(T)        |   |                       |
|        |                |    | 壓縮並發郵件                            |   |                       |
|        |                |    | 壓縮成 "Office2010_bat.rar" 並發郵件     |   |                       |
|        |                |    | 還原酱版(V)                           |   |                       |
|        |                |    | 傳送到(N)                            | + |                       |
|        |                |    | <b>剪</b> 下(T)                     |   |                       |
|        |                |    | 複製(C)                             |   |                       |
|        |                |    | 建立捷徑(S)                           |   |                       |
|        |                |    | 刪除(D)                             |   |                       |
|        |                |    | 重新命名(M)                           |   |                       |

| 中興大學全校授權軟體程序書   |           |          |  |  |  |
|-----------------|-----------|----------|--|--|--|
| 版次: <b>v1.0</b> | 軟體名稱:微軟授權 | 計資中心版權所有 |  |  |  |

## 6. 程序會自動跑認證設定,看到"請按任意鍵繼續"且過程中無任何錯誤代碼代表授權已啟 用成功

| C:\Windows\System32\cmd.exe                                                                                                    |          | 23 |
|----------------------------------------------------------------------------------------------------|----------|----|
| Exiting<br>Microsoft (R) Windows Script Host Version 5.8<br>Copyright (C) Microsoft Corporation 1996-2001. All rights reserved.                                                                                                    |          | *  |
| Processing                                                                                                    |          |    |
| Successfully applied setting.                                                                                                    |          |    |
| Exiting<br>Microsoft (R) Windows Script Host Version 5.8<br>Copyright (C) Microsoft Corporation 1996-2001. All rights reserved.<br>Processing                                                                                                    |          |    |
| Installed product key detected - attempting to activate the following<br>SKU ID: 6f327760-8c5c-417c-9b61-836a98287e0c<br>LICENSE NAME: Office 14, OfficeProPlus-KMS_Client edition<br>LICENSE DESCRIPTION: Office 14, VOLUME_KMSCLIENT channel<br>Last 5 characters of installed product key: H3GUB<br><product activation="" successful=""></product> | product: |    |
|                                                                                                    |          | +  |